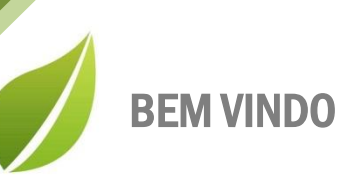

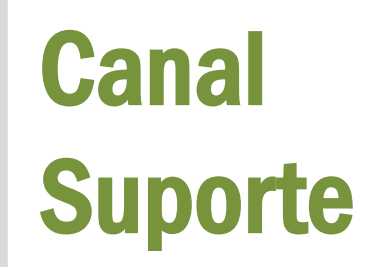

Prezado Cliente,

Gostaria de dar as boas vindas ao seu portal de suporte!

Em nome de toda a equipe da AIQON, agradeço pela confiança em nosso trabalho e nas nossas soluções.

Aqui, em seu portal personalizado, você poderá abrir chamados ao time de suporte da AIQON para sanar dúvidas ou pedir auxílio em questões técnicas do Verismic Power Manager.

Os chamados podem ser abertos através do próprio portal ou através do email <u>suporte@aiqon.com.br</u>. Ao enviar um email a este endereço, um ticket é aberto automaticamente. Peço somente que ao enviar o seu chamado ao <u>suporte@aiqon.com.br</u> que não inclua nenhum email em cópia, pois o sistema somente abre tickets quando o email é enviado somente a ele.

A equipe de suporte está a sua disposição.

Muito obrigado,

Equipe de Suporte AIQON

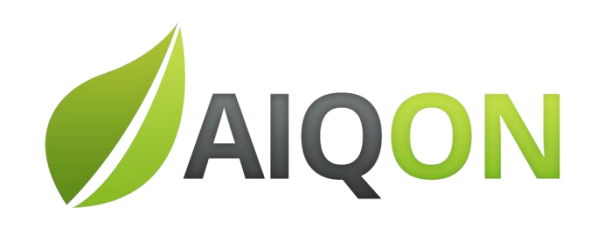

R. Com. Elias Zarzur, 249 - 2º andar – Santo Amaro / SP - Brasil - 04736-000 | (11) 2306 2990

Configurando **Console Verismic Sites** Visualização Home Sair Novo Config Global Servidor Client Guia do Sobre Home Site Console Configuração de Localidade Opcões Actions Busca Ajuda Management Computadores Visualização do Site Global > Call Center > Default Site > Diretoria System Active Date Device Name Last Upload Manufacturer Model > Financeiro Hewlett-Packard LSTKBR03806 08/07/2015 11:17:44 10/03/2015 09:36:30 HP 530 (GJ104AV) > Máquinas Vips LSTKBR04763 Dell Inc. 13/08/2015 07:27:06 20/02/2015 11:15:19 Latitude E5500 Produção Dell Inc. LSTKBR04766 07/08/2015 10:45:30 19/02/2015 16:08:11 Latitude E5500 > Unidade RJ Dell Inc. LSTKBR04772 09/04/2015 14:54:00 13/03/2015 12:09:43 Latitude E5500 > Active Directories LSTKBR04783 27/02/2015 11:47:21 Dell Inc. 20/02/2015 16:05:39 Latitude E5500 Consultas LSTKBR04791 10/04/2015 11:29:28 20/02/2015 14:35:18 Dell Inc. Latitude E5500 Computadores 10/04/2015 11:29:28 20/02/2015 14:35:18 Dell Inc. Latitude E5500 LSTKBR04791 Monitores LSTKBR04792 03/06/2015 10:10:53 19/02/2015 16:07:40 Dell Inc. Latitude E5500

- 1) Na guia Home, encontraremos as opções de site (Sites são grupos de estações que podemos personalizar por localidades ou setores).
- 2) No grupo de ferramenta Configuração de Localidade, após selecionar o item Visualização do Site Global basta escolher a Novo Site.

| – I X               |
|---------------------|
| Nome da localidade  |
| Nome da localidade: |
| Criando Site        |
|                     |
| OK Cancelar         |

3) Basta escolher o nome do site.

Ex. Podemos criar um chamado Máquinas Vips para estações que não podem ser suspensas.

4) Observe o site que acabamos de criar esta vazio sem estações.

Agora vamos aprender a mover as estações para este novo site.

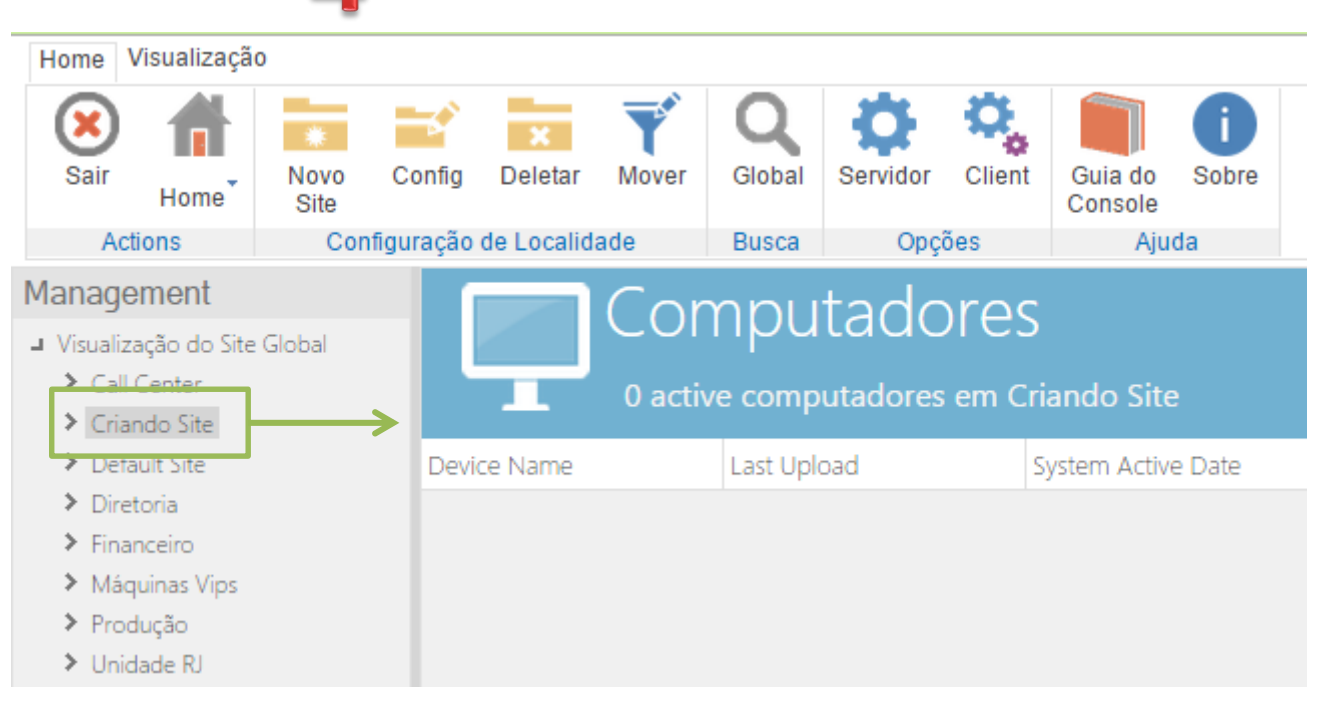

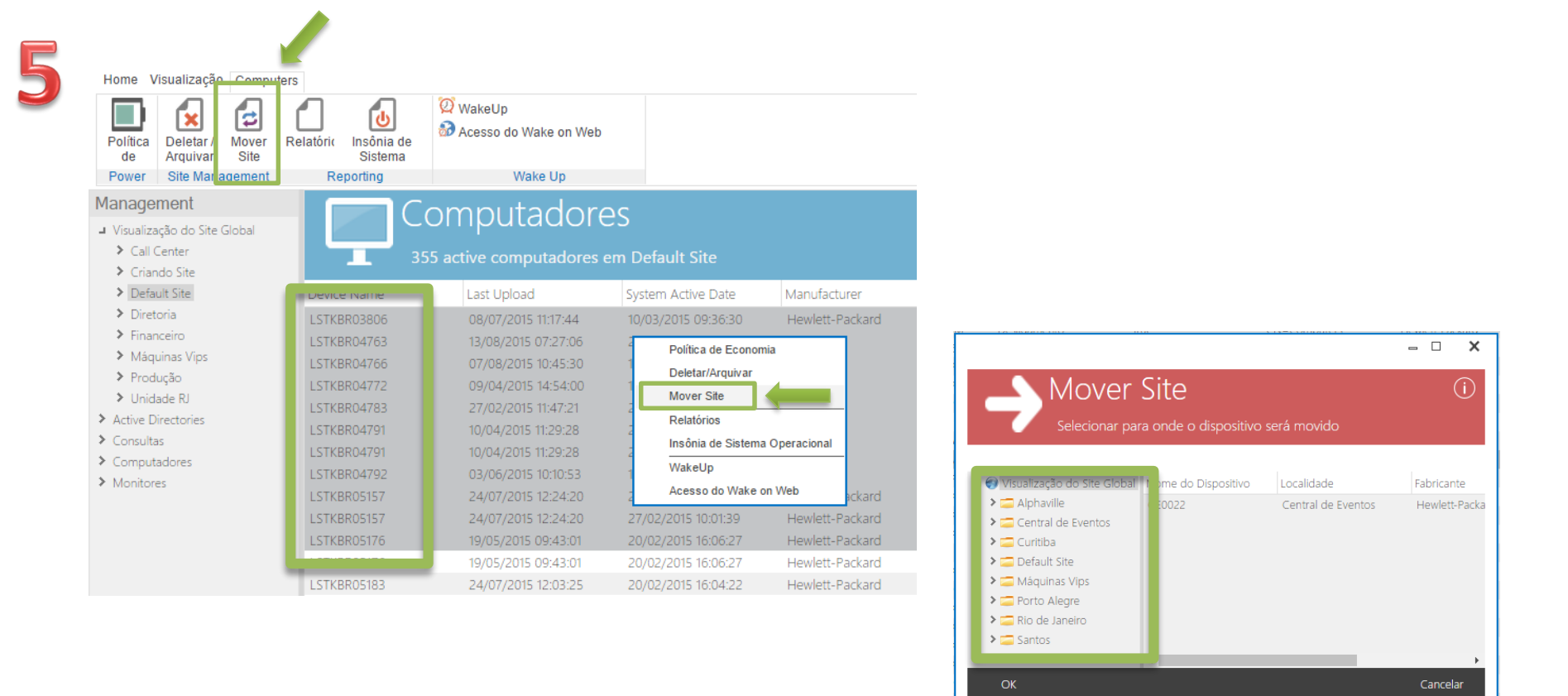

5) Para mover essa lista de estações temos duas formas, clicando com botão direito temos a opção Mover Site ou podemos também ir no Grupo de ferramentas Site Management e clicar opção Mover Site. Depois basta escolher o site destino.

Podemos também automatizar utilizando Ranges de IP, veja no próximo passo

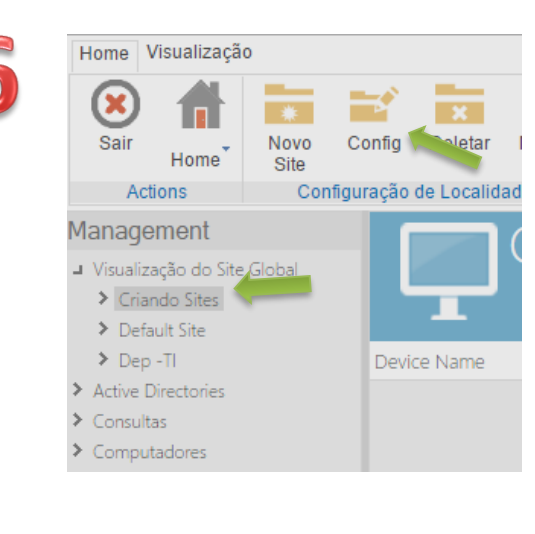

6) Para automatizar, selecione o site e clique em Config na barra de ferramentas

|                        |             |      | - 0   | ×  |
|------------------------|-------------|------|-------|----|
| Config<br>Criando Site | guração     |      | (     | j) |
| Nome Criando S         | lites       |      |       |    |
| Política de Economia   |             | - X  | New   |    |
| Fornecedor de Energia  |             | ▼ (X | New   |    |
| Conjunto de Colunas    |             | - (x | New   |    |
| Adicionar C Editar     | Apply Chang | les  |       |    |
|                        |             |      |       |    |
|                        |             |      |       |    |
|                        |             |      |       |    |
|                        |             |      |       |    |
|                        |             |      | Close |    |
|                        |             |      |       |    |

7) Na janela deConfiguração cliqueem Adicionar.

| = 🗆 X                                          |
|------------------------------------------------|
| Endereço de IR<br>Editar Intervalo do Endereço |
| Endereço de Início                             |
| OK Cancelar                                    |

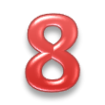

8) e na Janela de IP basta colocar o inicio e o fim do seu Range.

Agora as estações serão movidas automaticamente de acordo com o IP.

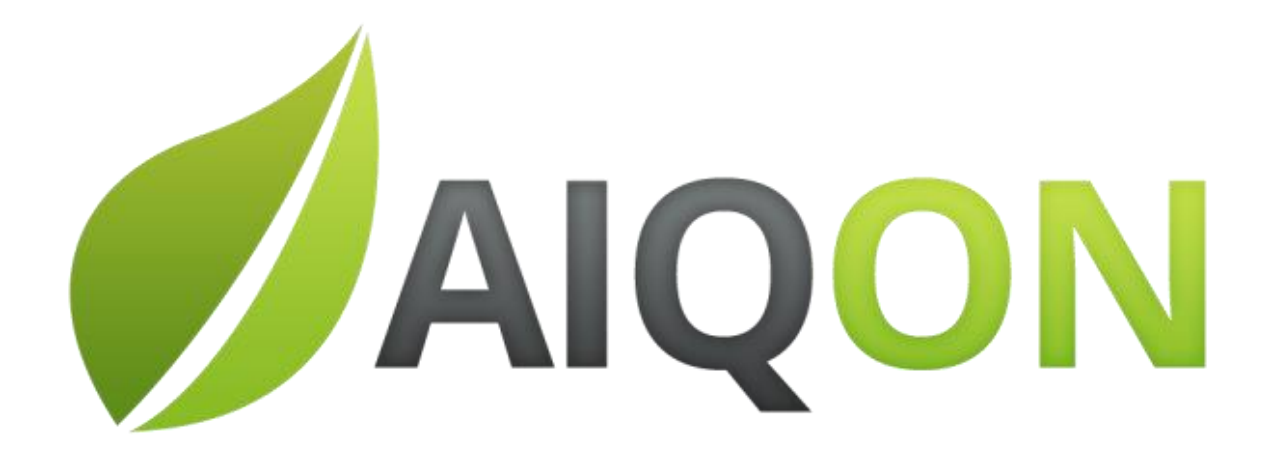